## Instructivo para convertir Documentos de WORD a PDF.

Dentro del procesador de Texto Word, nos dirigiremos:

## Archivo

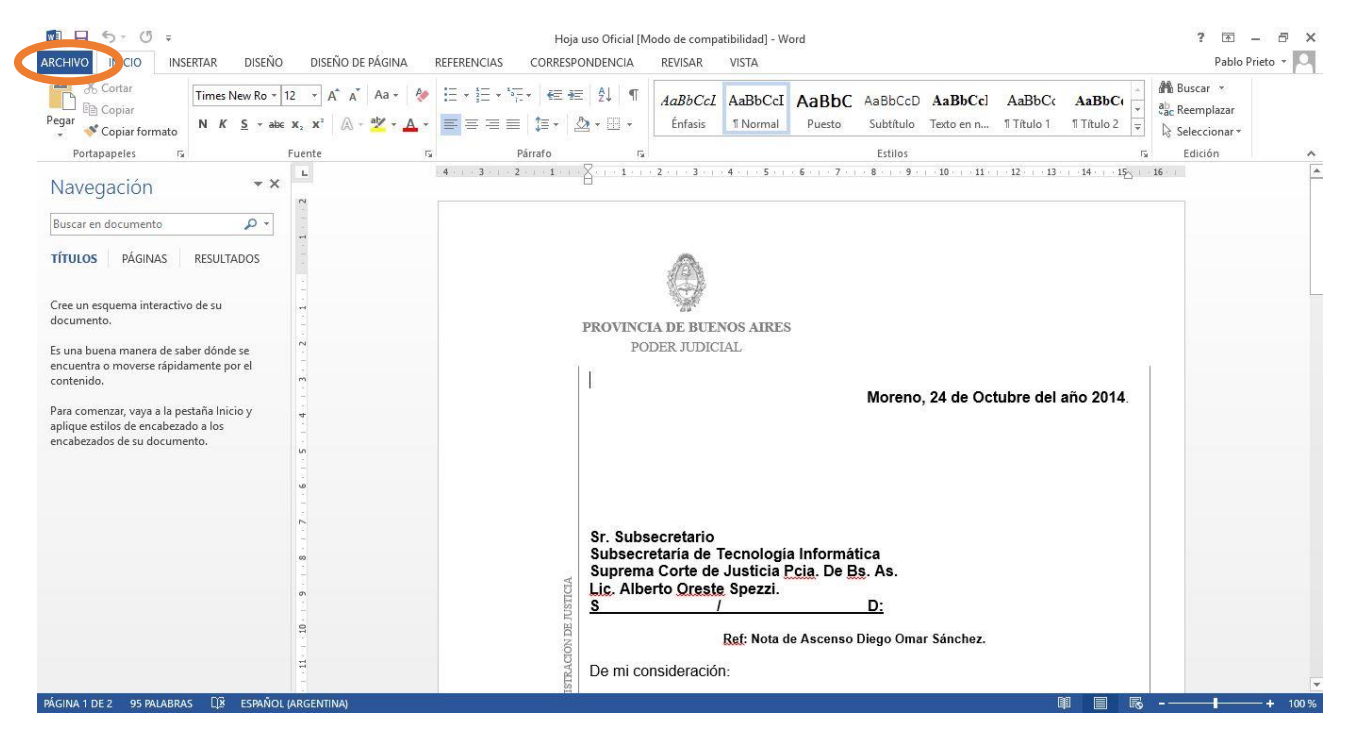

## Nos dirigimos a Guardar Como

| ¢                                 | Hoja uso Oficial [Modo de compatibilidad] - Word |                                                                                                    |                                                                 |                                                                               | ? — 🗗 🗙<br>Pablo Prieto 👻 🎑 |
|-----------------------------------|--------------------------------------------------|----------------------------------------------------------------------------------------------------|-----------------------------------------------------------------|-------------------------------------------------------------------------------|-----------------------------|
| Información                       | Informa                                          | ición                                                                                                    |                                                                 |                                                                               | <b></b>                     |
| Nuevo<br>Abrir                    | Hoja uso Ofici<br>Documentos                     | ial                                                                                                    |                                                                 |                                                                               |                             |
| Guardar<br>Guardar como           | Convertir                                        | Modo de compatibilidad<br>Aguns nuevas características se deshabilian para evitar problemas cuando se<br>trabaja con versiones anteriorse de Office. Si se conviente este archivo, se<br>habilitarán estas características, pero es posible que se produzcan cambios en el<br>ciento. | Propiedades ∽<br>Tamaño<br>Páginas<br>Palabras                  | 89,0KB<br>2<br>95                                                             |                             |
| Imprimir<br>Compartir<br>Exportar | Proteger                                         | Proteger documento<br>Controle el tipo de cambios que los demás pueden hacer en este documento.                                                                                                    | Tiempo de edición<br>Título<br>Etiquetas<br>Comentarios         | 26 minutos<br>Pedido de Precios 00<br>Agregar etiqueta<br>Agregar comentarios |                             |
| Cerrar                            | documento *                                      | Inspeccionar documento                                                                                                    | Fechas relacionadas<br>Última modificación<br>Fecha de creación | 24/10/2014 9:13<br>22/03/2010 12:54                                           |                             |
| Cuenta<br>Opciones                | Comprobar si hay<br>problemas ~                  | Antes de publicar este archivo, tenga en cuenta que contiene:<br>Propiedades del documento, nombre de la plantilla, nombre del autor y<br>fechas relacionadas                                                                                                    | Última impresión<br>Personas relacionadas                       | 22/03/2010 12:43                                                              |                             |
|                                   |                                                  | <ul> <li>Encabezados y pres de pagina</li> <li>Contenido en el que no se puede comprobar si existen problemas de<br/>accesibilidad debido al tipo de archivo del documento.</li> </ul>                                                                                                | Autor                                                           | Agregar un autor                                                              |                             |
|                                   | Administrar                                      | Versiones                                                                                                    | Ultima modificación realizada por                               | Pablo Prieto                                                                  |                             |
|                                   | versiones *                                      |                                                                                                    | Abrir ubicación de archivos                                     |                                                                               | V                           |

Paso siguiente procedemos a cambiar el tipo de formato del documento y seleccionamos PDF

Hoja uso Oficial [Modo de compatibilidad] - Word

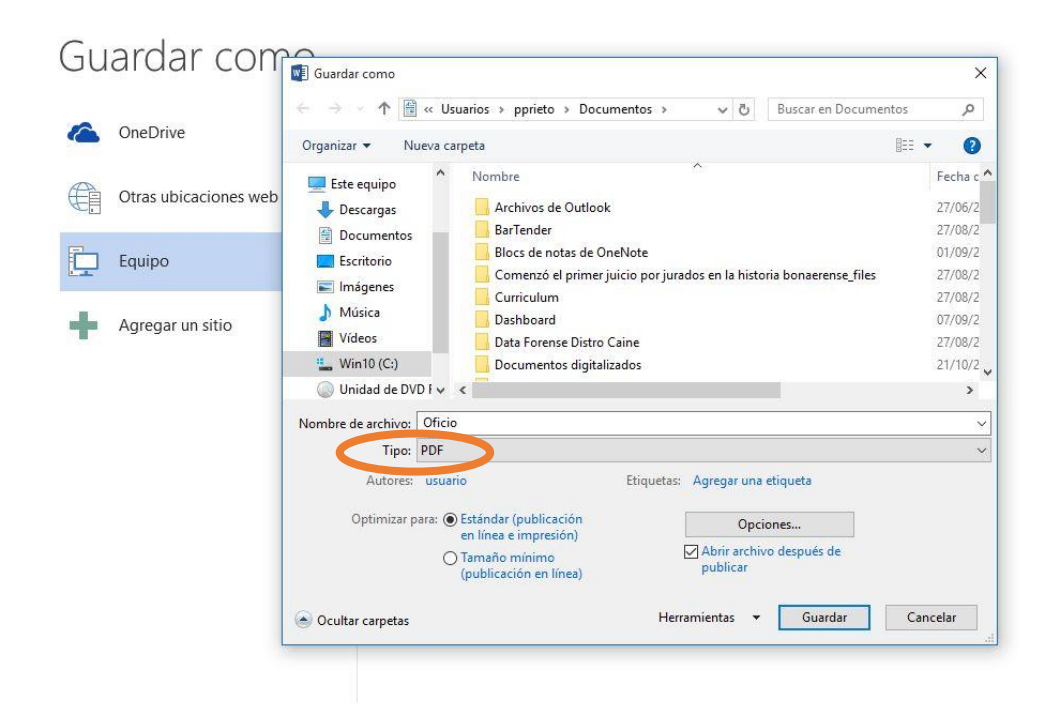

En **opciones... seleccionamos (Compatible con ISO 19005-1)** el parámetro es compatible con el portal Web de notificaciones electrónicas.

Hoja uso Oficial [Modo de compatibilidad] - Word

|   |                       | ← → ✓ ↑ 🗟 « Usuarios » pprieto » Documentos 🗸 👌 Buscar en Documentos 🔎         |                                                                                                    |          |                            |  |
|---|-----------------------|--------------------------------------------------------------------------------|----------------------------------------------------------------------------------------------------|----------|----------------------------|--|
| 2 | OneDrive              | Organizar 🔻 Nueva                                                              | Opciones ? X                                                                                                    | 8==      | - (                        |  |
|   | Otras ubicaciones web | 🔜 Este equipo<br>🕹 Descargas                                                   | Intervalo de pàginas<br>Togas<br>Página actual<br>Selerción                                                                                         |          | Fecha<br>27/06/            |  |
|   | Equipo                | Escritorio                                                                     | Páginas     Desde:     1     2       ¿Qué desea publicar?                                                                                           | se_files | 01/08/<br>27/08/           |  |
|   | Agregar un sitio      | Música                                                                         | <u>D</u> ocumento     Documento con marcas Incluir información no imprimible                                                                        |          | 27/08/<br>07/09/<br>27/08/ |  |
|   |                       | 🟪 Win10 (C:)                                                                   | Crear marcadores usando:                                                                                                    |          | 21/10/                     |  |
|   |                       | <ul> <li>Unidad de DVD F</li> <li>Nombre de archivo:</li> <li>Tipo:</li> </ul> | Titulos     Marcadores de Word     Moreadores de Vord     Propiedades del documento     Etiquetas de la estructura del documento para accesibilidad |          | >                          |  |
|   |                       | Autores:                                                                       | Opciones PDF                                                                                                    |          |                            |  |
|   |                       | Optimizar para:                                                                | Texto de mapos de ono cuardo las fuentes no están incrustadas     Cifrar el documento con una contraseña     Aceptar     Cancelar                   |          |                            |  |

? --Pablo Priet